**厂**沪制 00000319 号

# TM-xA 系列 条码打印计价秤 使用说明书

## 型号: TM-30A /TM-15A / TM-6A

## 前言

感谢您使用我们公司的产品! 在您开始使用本产品前,**请务必仔细阅读《前言》中的内容**,并严格遵 守这些事项!

### 注意事项

- 确保电源插头和电源线连接正常,使用三芯电源线进行连接,如果使用了拖线板,则拖线板的插口 也要是三芯的,确保三芯的地线妥善的与建筑大地连接,以避免漏电的情况。
- ▶ 切勿用沾湿的手插拔电源插头,这样可能导致触电。
- ▶ 严禁将身体重力压在秤盘上,以免损坏称重传感器。
- ▶ 严禁撞击重压,或用重物冲击秤盘,以免损坏称重传感器,同时勿超过其最大称量范围。
- 严禁淋雨或用水冲洗;如不慎沾水,请用干布擦试干净;若秤体工作异常,请尽速送到经销商处, 我们将竭诚为您服务。
- ▶ 严禁将条码秤置于极低温、高温或潮湿的场所,这样可能导致秤体工作异常甚至损坏。
- ▶ 严禁用有机化学溶剂擦拭外壳和面板。
- ▶ 严禁私自打开秤体,也不要让非专业的维修人员修理本秤。
- ▶ 严禁将手从打印机旋出位置伸入,该行为可能造成 220V 触电。
- ▶ 在有本公司专业维修人员指导下打开秤体时,请务必提前拔出 220V 的交流供电。
- 不要试图拆卸秤体内的开关电源,高压电容需要非常长时间才能完全放电,未放电的情况下拆卸可能导致触电。
- 建议使用本厂出售的热敏纸,本秤体对本厂出售的热敏纸进行过长时间的测试与优化,可以较好的保证头片的使用寿命。使用易积碳,易掉屑的纸张会严重影响本打印机的寿命。
- 热敏头片属于保修范围,但如果发现用户使用极恶劣纸张,导致热敏头片重复损坏者,公司保留拒保的权利。
- > 热敏打印头属于精密器件,不要用手指或锋利物碰触,请经常使用附带的清洁工具清洁热敏打印头。

阅读导航

- ▶ 请用户参考第6页《热敏打印机》,了解装纸的方法与注意事项。
- ▶ 请用户先仔细阅读第2页《常用功能、设定与使用检索》,以了解秤体的性能。
- ▶ 请用户先仔细阅读第13页《快速编程》,学习秤体常用的编程操作。
- ▶ 请普通用户先仔细阅读第17页《销售操作》中,《PLU调用与锁定》(第17页)与《手动货物销售》 (第19页)两个章节,学习基本的销售操作。
- 普通用户可以阅读第 52 页《查询操作》,了解报表的打印与记录的清除;以及第 27 页《销售记录的查询与退货标记》学习如何查看最近的销售记录。
- ▶ 进阶用户可以阅读《销售操作》中剩余部分,以了解自动模式及其他功能。
- ▶ 较专业用户,例如大超市的管理人员,可以继续阅读本说明书的剩余部分。
- 遇到错误提示,请参考第55页《错误提示对照表及其说明》。

## 目录

| 前言                    | i  |
|-----------------------|----|
| 注意事项                  | i  |
| 阅读导航                  | i  |
| 目录                    | ii |
| 例程目录                  | vi |
| 1 条码秤部件               | 1  |
| 1.1 检查附件              | 1  |
| 1.2 键盘                | 1  |
| 1.2.1 键盘的原始面贴         | 1  |
| 1.2.2 按键说明            | 2  |
| 1.2.3 功能区按键说明         | 2  |
| 1.2.4 字符输入说明          |    |
| 1.3 显示面板              |    |
| 1.3.1 显示面板示意图         | 4  |
| 1.3.2 指示标志            | 4  |
| 1.3.3 字符的表示           | 5  |
| 1.4 规格                | 5  |
| 1.5 热敏打印机             | 6  |
| 1.5.1 不干胶装纸           | 6  |
| 1.5.2 不干胶衬纸回收         | 8  |
| 1.5.3 连续纸装纸           | 8  |
| <b>1.5.4</b> 与纸张有关的操作 | 8  |
| 1.5.5 不干胶纸标签印异常       | 8  |
| 2 常用功能、设定与使用检索        | 10 |
| 2.1 基本特性              |    |
| 2.2 打印格式设置            | 10 |

| 2.3 条码设置                                                                                                    | 11                               |
|----------------------------------------------------------------------------------------------------|----------------------------------|
| 2.4 计量功能                                                                                                    | 11                               |
| 2.5 销售功能                                                                                                    | 11                               |
| 2.6 报表功能                                                                                                    | 12                               |
| 3 快速编程                                                                                                    |                                  |
| <b>3.1</b> PLU 快速编程                                                                                                    |                                  |
| 3.2 PLU 快捷键快速编程                                                                                                    | 14                               |
| <b>3.3</b> Spec 数据参数快速编程                                                                                                    | 15                               |
| 4 销售操作                                                                                                    | 17                               |
| <b>4.1</b> PLU 调用与锁定                                                                                                    |                                  |
| <ul> <li>4.1.1 使用 PLU 编号调用</li> <li>4.1.2 使用 PLU 快捷键调用</li> <li>4.1.3 调用临时重量 PLU (编号为 1)</li> <li>4.1.4 调用临时数量 PLU (编号为 2)</li> <li>4.1.5 锁定 PLU 及其解锁</li> </ul>                                                | 17<br>17<br>18<br>18<br>18<br>18 |
| 4.2 手动货物销售                                                                                                    | 19                               |
| <ul> <li>4.2.1 单样计重货物的销售与打印</li> <li>4.2.2 单样计数货物的销售与打印</li> <li>4.2.3 计重货物的不称重销售</li> <li>4.2.4 多样货物的销售与打印(无收银模式)</li> <li>4.2.5 多样货物的销售与打印(收银模式,输入付款金额)</li> <li>4.2.6 多样货物的销售与打印(收银模式,付款金额等于货款金额)</li> </ul> |                                  |
| 4.3 打折操作                                                                                                    | 21                               |
| <ul> <li>4.3.1 单价打折</li> <li>4.3.2 总价打折</li> <li>4.3.3 自动折扣</li> <li>4.3.4 临时单价的单位转换</li> </ul>                                                                                                    | 21<br>22<br>22<br>22<br>22       |
| <b>4.4</b> 设置皮重与锁定皮重                                                                                                    | 23                               |
| 4.4.1 重量去皮                                                                                                    |                                  |

| <b>4.4.2</b> 数字去皮        |    |
|--------------------------|----|
| 4.4.3 锁定皮重及其解锁           |    |
| <b>4.5</b> 自动模式(自动模式)    | 24 |
| <b>4.5.1</b> 进入自动模式及退出   |    |
| 4.5.2 自动模式的销售            |    |
| <b>4.6</b> 销售缓冲的操作       |    |
| <b>4.6.1</b> 销售缓冲的切换     |    |
| <b>4.6.2</b> 销售缓冲中数据的修正  |    |
| 4.7 销售记录的查询与退货标记         | 27 |
| 5 编程操作                   |    |
| 5.1 请先阅读此处               |    |
| 5.2 编程界面基本操作             |    |
| 5.2.1 编辑步骤的树状设计          |    |
| 5.2.2 界面常用按键             |    |
| 5.2.3 编程界面列表             |    |
| 5.3 TMSet 各部分的编辑         |    |
| 5.3.1 时间编程               |    |
| <b>5.3.2</b> Spec 数据参数编程 |    |
| 5.3.3 文本参数编程             |    |
| 5.3.4 PLU 快捷键编程          |    |
| 5.4 DTSet 各项的默认数据与可编辑数据  |    |
| 5.4.1 部门编程               |    |
| 5.4.2 组别编程               |    |
| <b>5.4.3</b> PLU 编程      |    |
| 5.4.4 单位编程(未开放)          |    |
| 5.4.5 条码编程               | 41 |
| 5.4.6 打印格式编程             |    |
| 5.4.7 营业员(未开放)           |    |
| 5.5 辅助数据编程               |    |
| 5.5.1 PLU 编程的步骤选择        |    |
| 5.5.2 PLU 快速编程步骤的步骤选择    | 47 |

| 5.5.3 删除销售数据             |           |
|--------------------------|-----------|
| 5.6 通讯与数据更新              |           |
| 5.6.1 U 盘文件的操作           |           |
| 5.6.2 以太网监控界面            |           |
| 5.6.3 RS232 接口通讯         |           |
| 5.6.4 USB 从接口通讯          |           |
| 5.7 硬件信息                 |           |
| 5.7.1 检验码                |           |
| 5.7.2 密码                 |           |
| 5.7.3 恢复出厂设定             |           |
| 6 查询操作                   |           |
| 6.1 查询界面列表               |           |
| 6.2 打印报表操作               |           |
| <b>6.2.1</b> 打印总报表       |           |
| <b>6.2.2</b> 打印部门报表      |           |
| <b>6.2.3</b> 打印组别报表      | 错误!未定义书签。 |
| 6.2.4 打印 PLU 报表          |           |
| 6.3 清除报表信息               |           |
| <b>6.3.1</b> 清除手动报表信息    |           |
| <b>6.3.2</b> 清除所有报表与记录信息 |           |
| 7 附录                     |           |
| 7.1 错误提示对照表及其说明          | 55        |
| <b>7.2</b> Spec 数据参数定义   |           |
| 7.3 文本参数定义               | 61        |

## 例程目录

| 例程 3-1 P | PLU 快速编程                    | 13 |
|----------|-----------------------------|----|
| 例程 3-2 P | PLU 快捷键快速编程,修改一个快捷键         | 15 |
| 例程 3-3 P | LU 快捷键快速编程,修改多个快捷键          | 15 |
| 例程 3-4 S | pec 数据参数快速编程                | 16 |
| 例程 4-1   | 使用 PLU 编号调用重量 PLU           | 17 |
| 例程 4-2   | 使用 PLU 编号调用数量 PLU           | 17 |
| 例程 4-3   | 使用 PLU 快捷键重量 PLU            | 17 |
| 例程 4-4   | 使用 PLU 快捷键数量 PLU            | 17 |
| 例程 4-5   | 调用临时重量 PLU                  | 18 |
| 例程 4-6   | 调用临时重量 PLU,设有单价的单位转换        | 18 |
| 例程 4-7   | 调用临时数量 PLU                  | 18 |
| 例程 4-8   | 锁定 PLU 及其解锁                 | 18 |
| 例程 4-9   | 单样计重货物的销售                   | 19 |
| 例程 4-10  | 单样计数货物的销售                   | 19 |
| 例程 4-11  | 计重货物的不称重销售                  | 19 |
| 例程 4-12  | 多样货物的销售与打印(无收银模式)           | 20 |
| 例程 4-13  | 多样货物的销售与打印(收银模式,输入付款金额)     | 20 |
| 例程 4-14  | 多样货物的销售与打印(收银模式,付款金额等于货款金额) | 20 |
| 例程 4-15  | 执行百分比打折                     | 21 |
| 例程 4-16  | 执行减法打折                      | 21 |
| 例程 4-17  | 执行固定数字打折                    | 22 |
| 例程 4-18  | 自动折扣                        | 22 |
| 例程 4-19  | 临时单价的单位转换                   | 22 |
| 例程 4-20  | 重量去皮                        | 23 |
| 例程 4-21  | 数字去皮                        | 23 |
| 例程 4-22  | 锁定皮重及其解锁                    | 23 |
| 例程 4-23  | 进入自动模式及退出                   | 24 |
| 例程 4-24  | 自动货物销售: 计重货物                | 24 |
| 例程 4-25  | 自动货物销售:计数货物                 | 24 |

| 例程 4-26 销售缓冲的切换               |    |
|-------------------------------|----|
| 例程 4-27 清除当前销售缓冲中所有数据         |    |
| 例程 4-28 清除当前销售缓冲中某样货物         |    |
| 例程 4-29 销售记录的查询与退货标记          |    |
| 例程 5-1 时间编程                   |    |
| 例程 5-2 Spec 数据参数编程            |    |
| 例程 5-3 文本参数编程                 |    |
| 例程 5-4 PLU 快捷键编程              |    |
| 例程 5-5 部门编程                   |    |
| 例程 5-6 组别编程                   |    |
| 例程 5-7 PLU 编程                 |    |
| 例程 5-8 条码编程                   | 41 |
| 例程 5-9 营业员编程                  | 46 |
| 例程 5-10 PLU 编程的步骤选择           | 46 |
| 例程 5-11 PLU 快速编程的步骤选择         | 47 |
| 例程 5-12 删除 PLU20~30           | 47 |
| 例程 5-13 读取 U 盘文件              |    |
| 例程 5-14 保存到 U 盘文件             | 49 |
| 例程 5-15 进入以太网监控界面             |    |
| 例程 5-16 修改密码流程                | 50 |
| 例程 5-17 修改密码流程                |    |
| 例程 6-1 打印今日和昨日的日报表            |    |
| 例程 6-2 打印编号 10 到 20 的 PLU 日报表 | 53 |
| 例程 6-3 清除手动报表信息               |    |
| 例程 6-4 清除所有报表与记录信息            |    |
|                               |    |

## 条码秤部件

- 1.1 检查附件
  - ▶ 条码秤秤体一台;
  - ▶ 显示立杆一个;
  - ▶ 秤盘一个;
  - ▶ 固定立杆用螺丝一包;
  - > 《TM-xA 系列条码打印计价秤使用说明书》(此本)一本;
  - ▶ 《文本编辑手册》一本;
  - ▶ PC软件《TM-xA数据管理软件》光盘一张;
  - ▶ 打印头清洁用具一套;
  - ▶ PLU 快捷区书写面纸一张;
  - ▶ 220V 电源线一根;
  - ▶ 合格证、保修卡各一张。

### 1.2 键盘

### 1.2.1 键盘的原始面贴

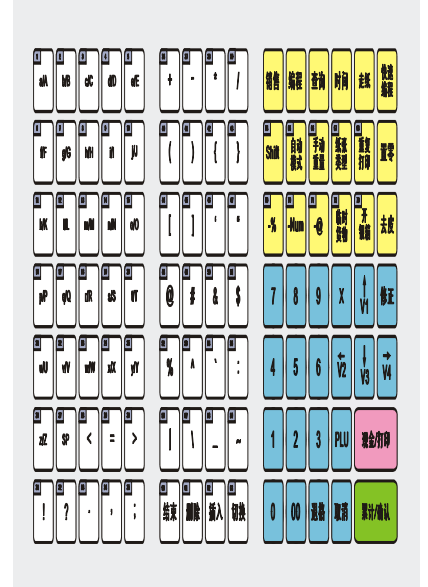

图 1-2 键盘功能面贴示意图

上图为键盘的原始定义,部分按键的左上区域有数字编号,是快捷键的编号。本文中用【SCxx】来指 代带该键,例如最左上编号为1的键,称为【SC1】。其中【SC1】~【SC63】为PLU预设快捷键,可以根 据用户设定来指代某个特定的PLU,而在文本编辑的时候,【SC1】~【SC63】则是文本输入用的功能键和 字符键。请参考章节1.2.4或者《文本编辑手册》。而【SC64】~【SC73】是功能预设快捷键,目前预设功 能如图所示,功能预设快捷键修改的功能尚未开放。

#### 1.2.2 按键说明

按键正常时,秤体会发出短鸣声,表示操作正常。

按键错误时,秤体会发出哔~哔哔的1长2短的复合蜂鸣声,表示操作流程失败或按键错误。如果是流程失败,会在显示窗显示 Ex.xx 的提示(例如 E1.01 表示编程数据不合法)。

在某些需要长按某个按钮的操作中,需要长按某个按钮约4秒。期间会听到2次蜂鸣,第一次蜂鸣为 刚按下按钮时,第二下为按下约4秒后。

在某些需要【快速编程】+【其它按键】的操作中,用户应该先按住【快速编程】不放,然后按下另 一个按键编程完成操作。

在后续的说明中:【按键 1】【按键 2】,表示依次按下【按键 1】,放开,然后按下【按键 2】,再放开。 而【按键 1】+【按键 2】,则表示同时按下【按键 1】与【按键 2】,而用户操作时,应该是在按住【按键 1】 的情况下按【按键 2】。

#### 1.2.3 功能区按键说明

图 1-1 功能区键盘为出厂时的设定,依照客户的特殊要求,默认设定可能有所不同,具体情况以实际 面贴为准:

- ▶ 【销售】: 进入销售模式,执行销售货物操作。
- ▶ 【编程】:进入编程模式,对秤参数、PLU、打印格式,时间等进行编程。
- ▶ 【查询】:进入查询模式,查询交易数据、打印报表等。
- ▶ 【时间】:显示当前时间,再次按则返回进入时间界面前的界面。
- 【去皮】:将当前重量设为皮重,或将指定数据设为皮重(当输入窗有数字时,优先考虑数字去皮)。 如果长按【去皮】,会进入【锁皮重】状态,再次长按后退出该状态。
- ▶ 【置零】: 将当前重量清零,重置零位。需要符合置零允许范围。若不符合,置零失败。
- Shift】: 上档键,扩展 PLU 快捷键。以及在文本输入界面中临时切换大小写。当前输入数字为小数时,长按【Shift】或者【快速编程】+【Shift】可以移动小数点位置。
- 【自动模式】:切换普通模式与自动模式(预包装模式,批量打印模式),在当前销售缓冲为空的情况下,才能进入自动模式(预包装模式)。
- 【手动重量】:不称重而手动输入重量,打印时,重量前会加上"手动"以示区别。该功能默认不 打开,在 Spec 中设定打开。
- ▶ 【纸张类型】: 长按以临时切换使用纸张为不干胶标签热敏纸与连续热敏纸。
- 【重复打印】: 重复当前缓冲中的上一次的打印(重复打印的数据不作为销售记录保存到交易记录中)。该功能可以在 Spec 中被禁止。
- ▶ 【走纸】:标签纸或收据纸走纸。走纸的过程会清空未完成打印的缓冲数据。
- ▶ 【-%】: 按照百分比进行打折, P<sub>Dis</sub> = P(1 Input / 100), 注意 Input 是小数,请注意小数点的位置。 如果小数点后 2 个 0,则 95%,需要输入 500,如果 3 个 0,便需要输入 5000。
- > 【-Num】: 按照减法打折。 $P_{Dis} = P Input$ 。同样的,请注意 Input 是小数。
- ▶ 【-@】: 按照固定数字打折。 $P_{Dis} = Input$ 。同样的,请注意 Input 是小数。

2

以上内容仅为本文档的试下载部分,为可阅读页数的一半内容。如 要下载或阅读全文,请访问: <u>https://d.book118.com/02623201320</u> 5010134